# HFSS 建模與計算(1)

- 1.建立3D模型,設定位置尺寸與材質
- •2.建立激發源,阻抗和積分線
- 3.設定邊界條件
- 4.設定計算頻率與精確度
- 5.設定掃頻方法和資料圖表
- 6.進行模型驗證和計算

# 0.1 打開Electronics Desktop

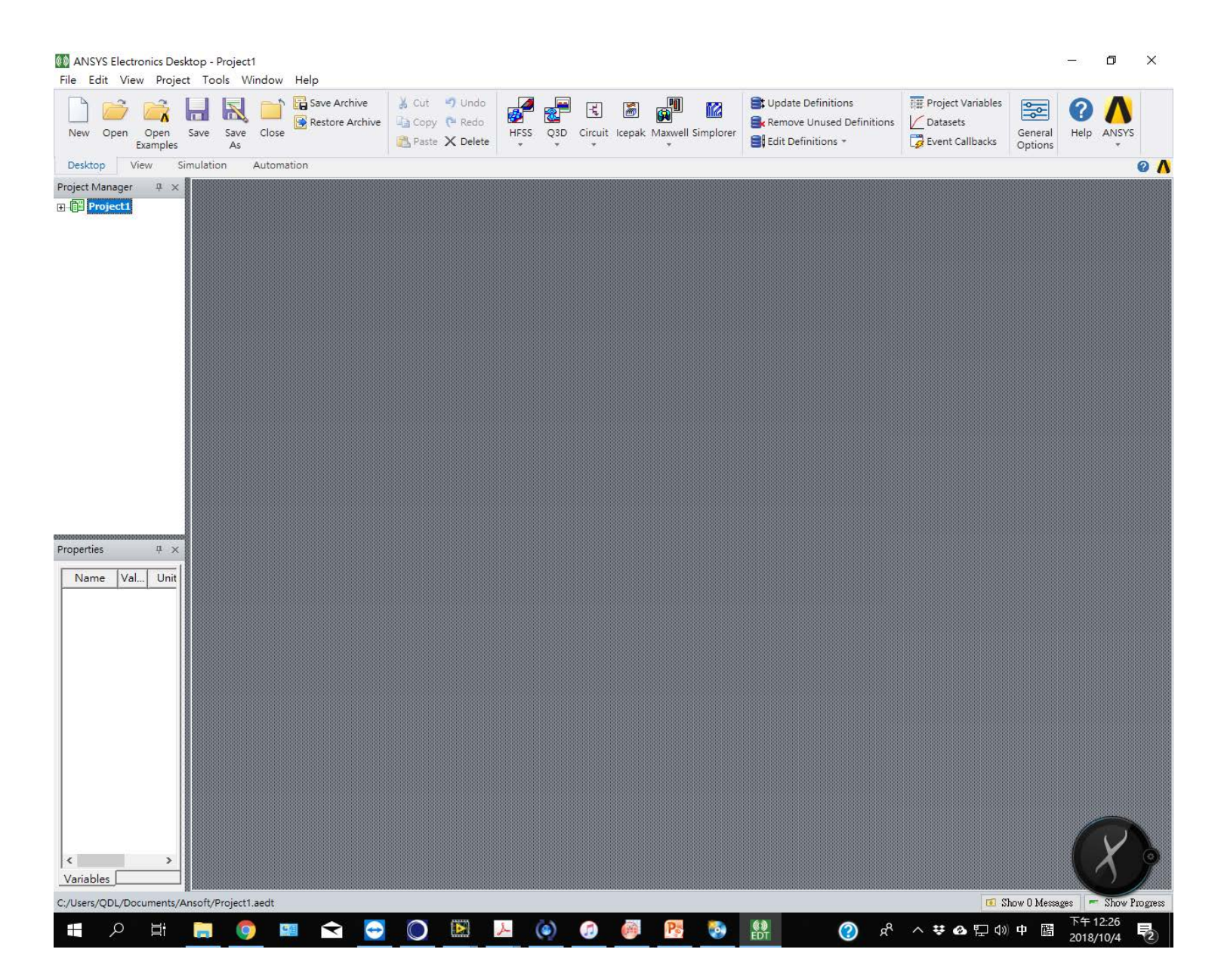

# 0.2 Project 下拉選單 Insert HFSS design。如果沒有出現是否沒安裝好?

#### MANSYS Electronics Desktop - Project1

File Edit View Project Tools Window Help

σ×

\_

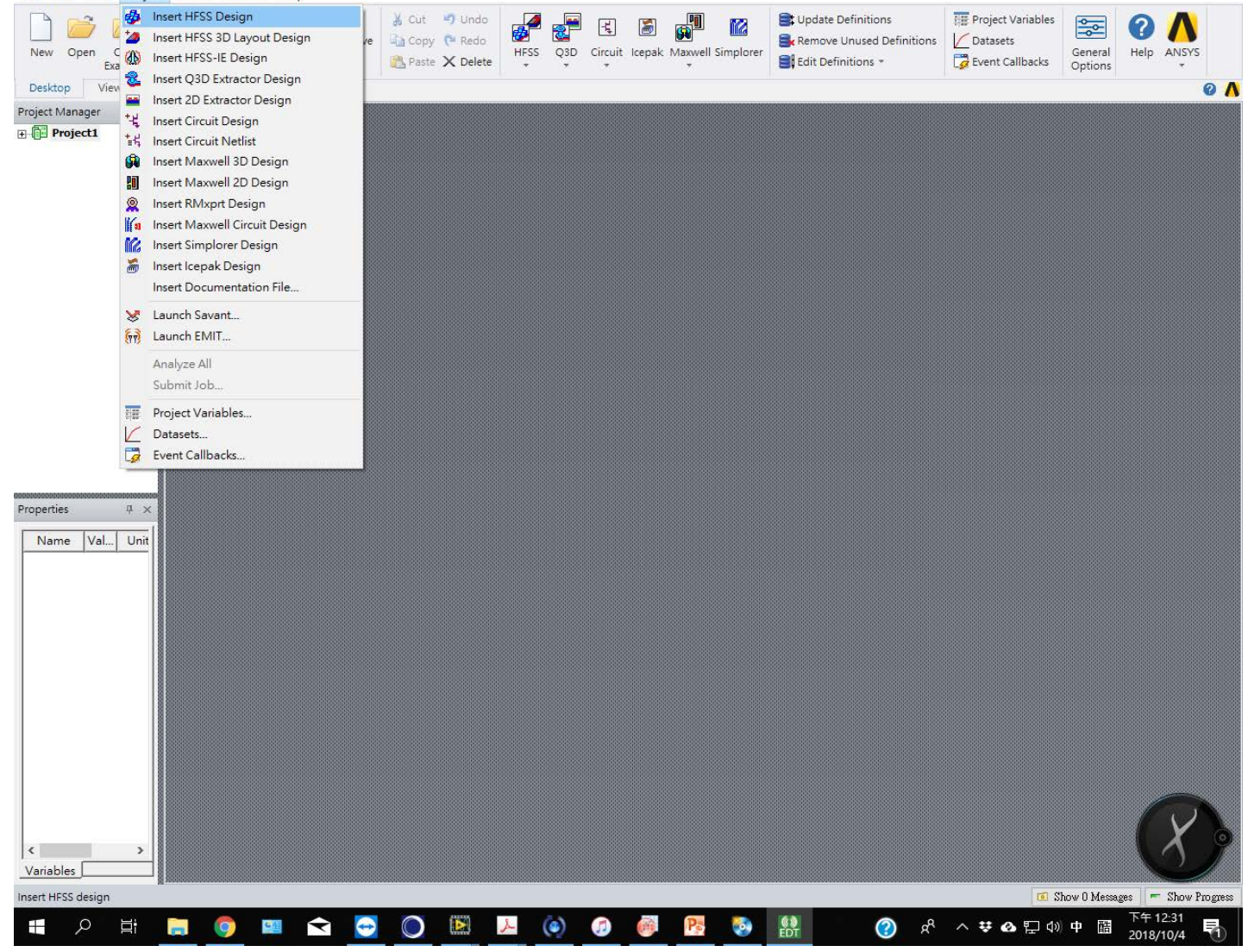

# 0.3 出現繪圖模式

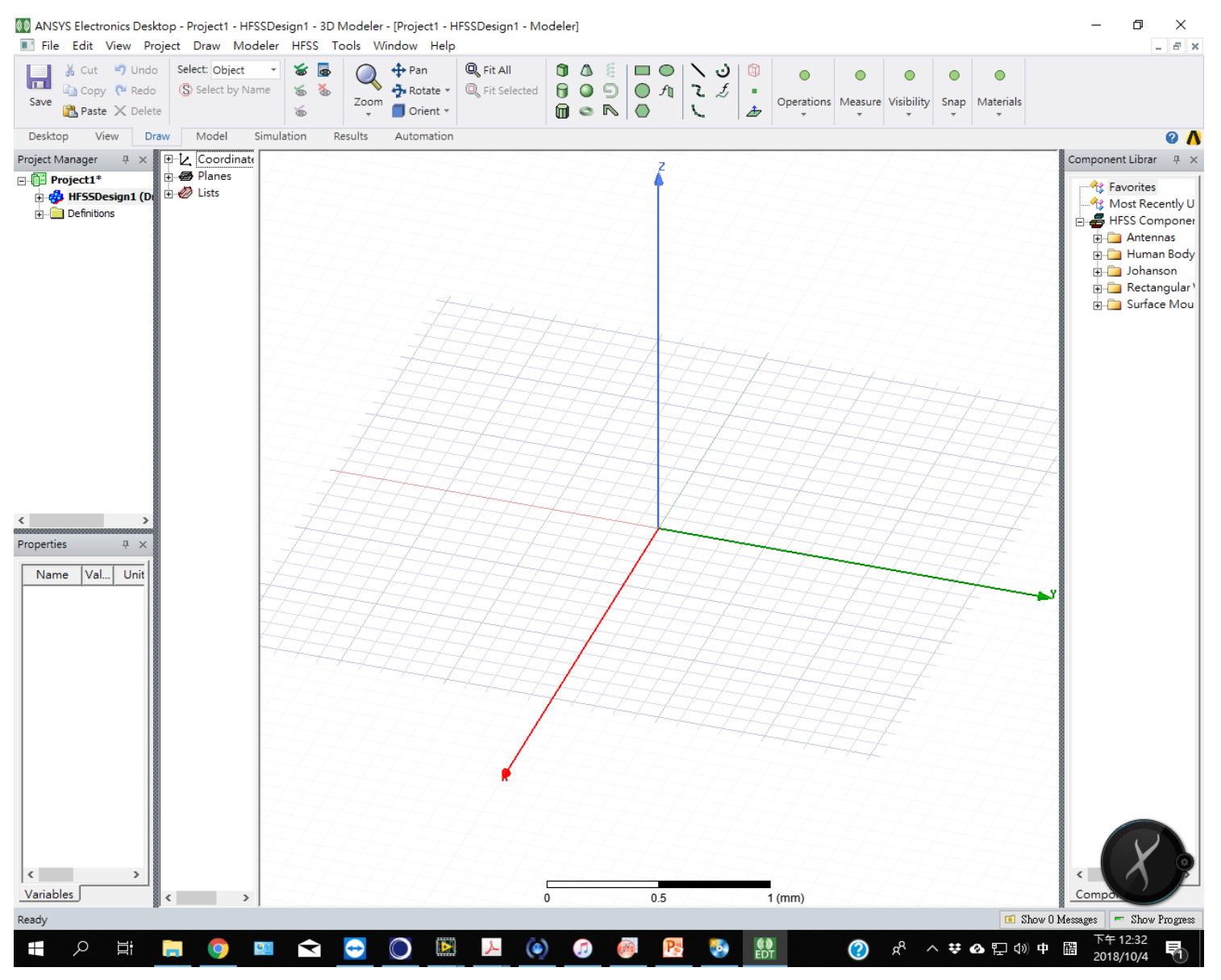

# 1.1 在繪圖模式選draw cylinder

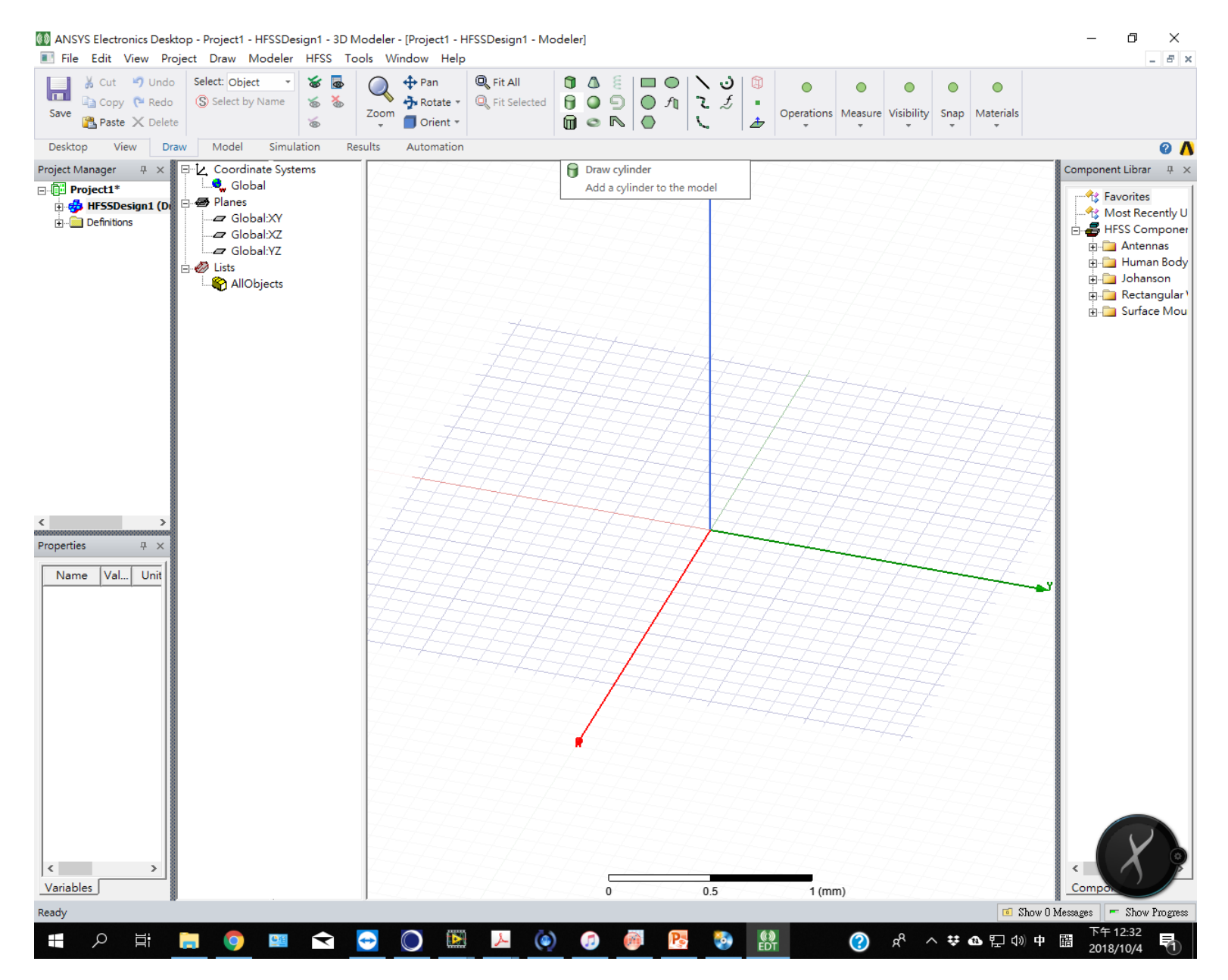

1.2 先畫一個小圓柱

MANSYS Electronics Desktop - Project1 - HFSSDesign1 - 3D Modeler - [Project1 - HFSSDesign1 - Modeler]

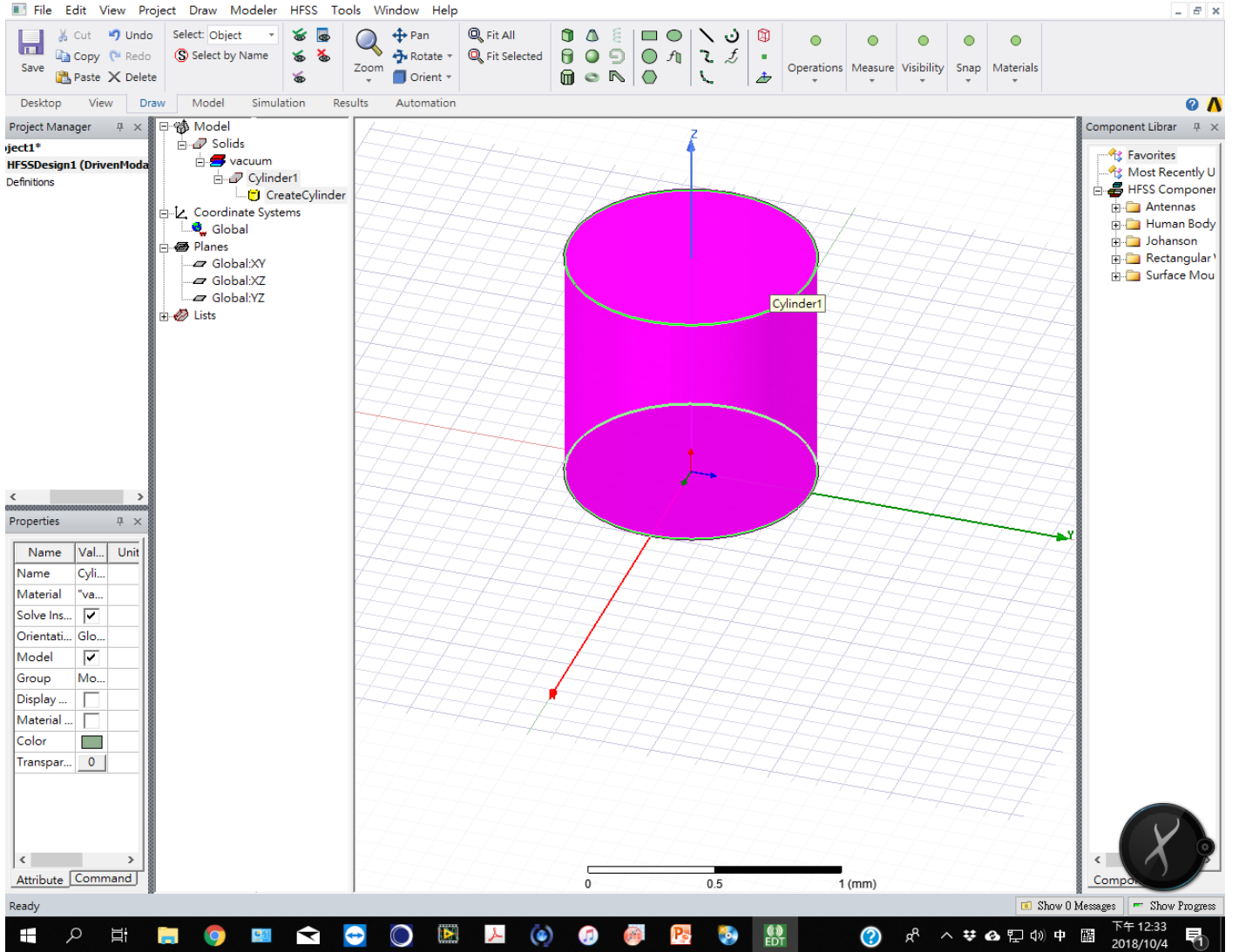

o ×

# 1.3 按右鍵修改材質

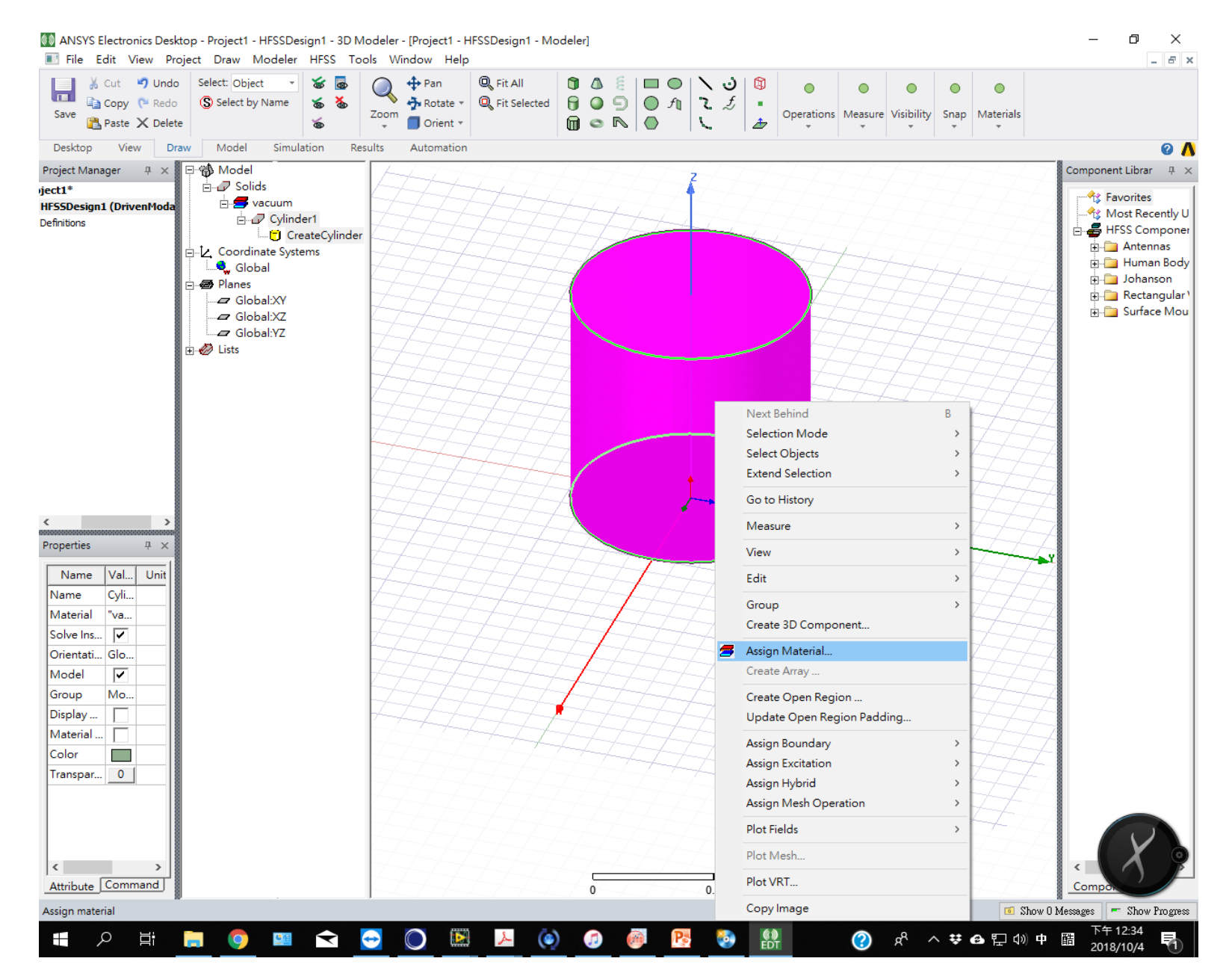

# 1.4 在材質列中搜尋copper,並選定

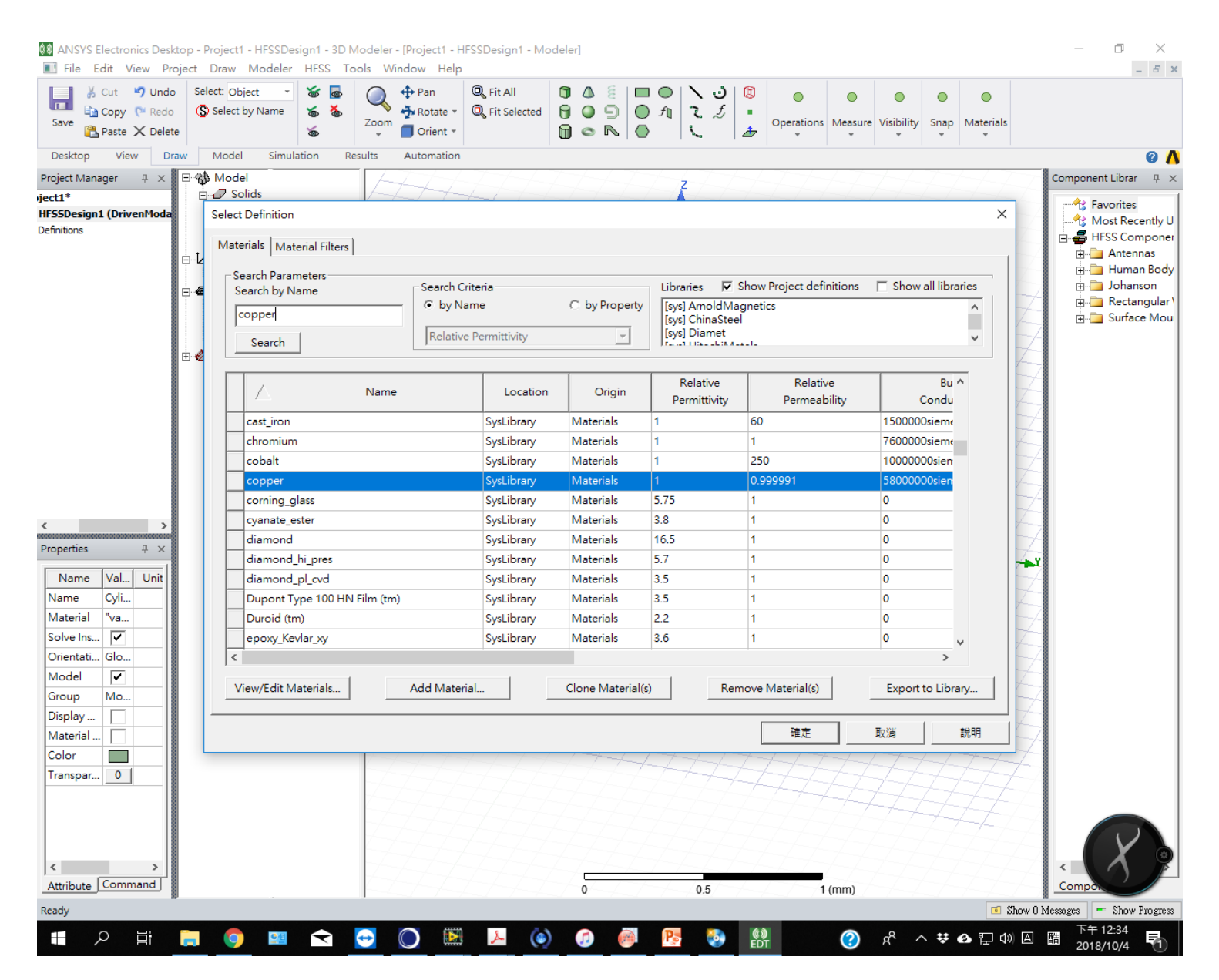

# 1.5 在模型列表找到圆柱cylinder 1的項目,並按右鍵選擇properties

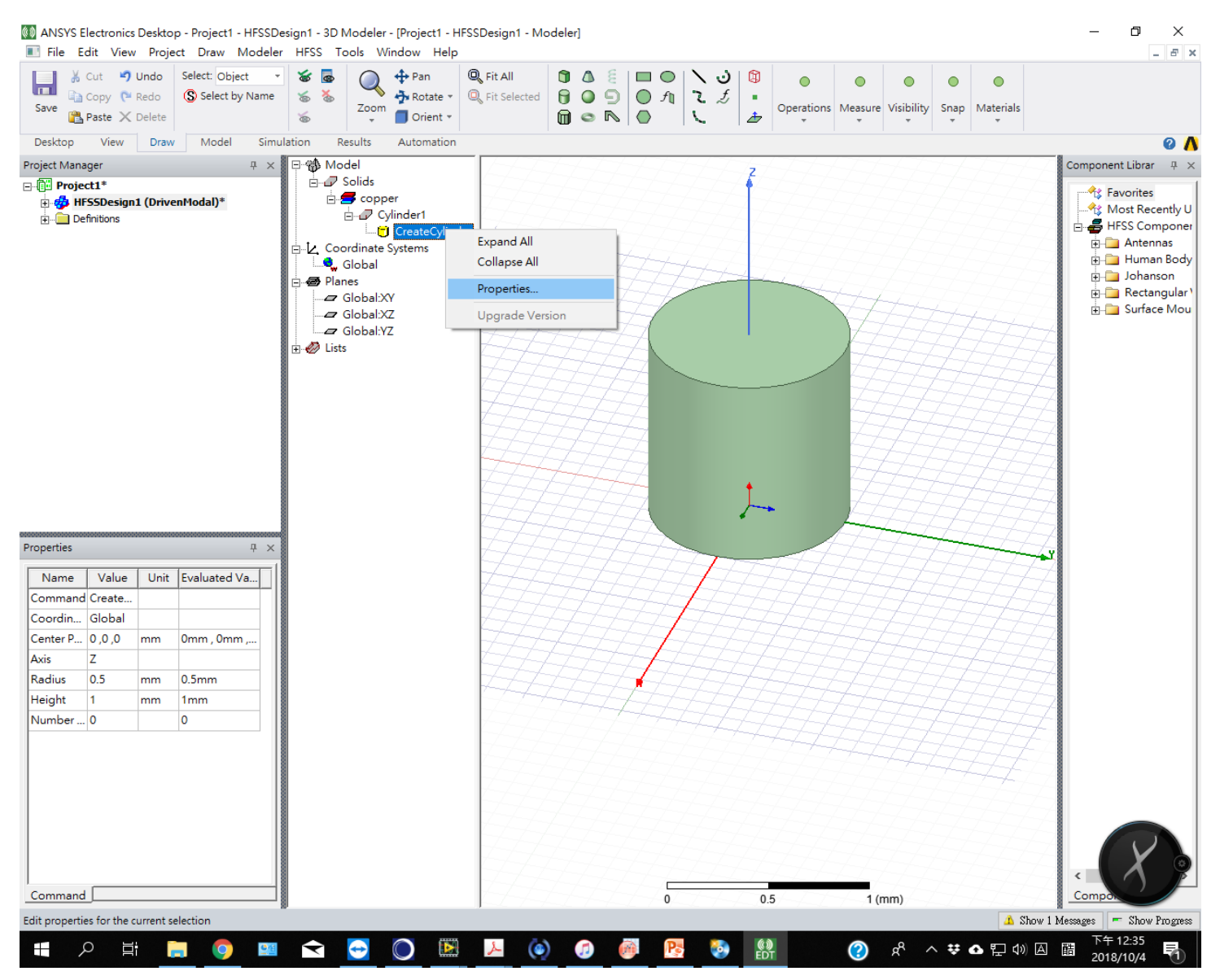

# 1.6 修改尺寸和原點位置。高度設50mm,原點z設為0.5mm

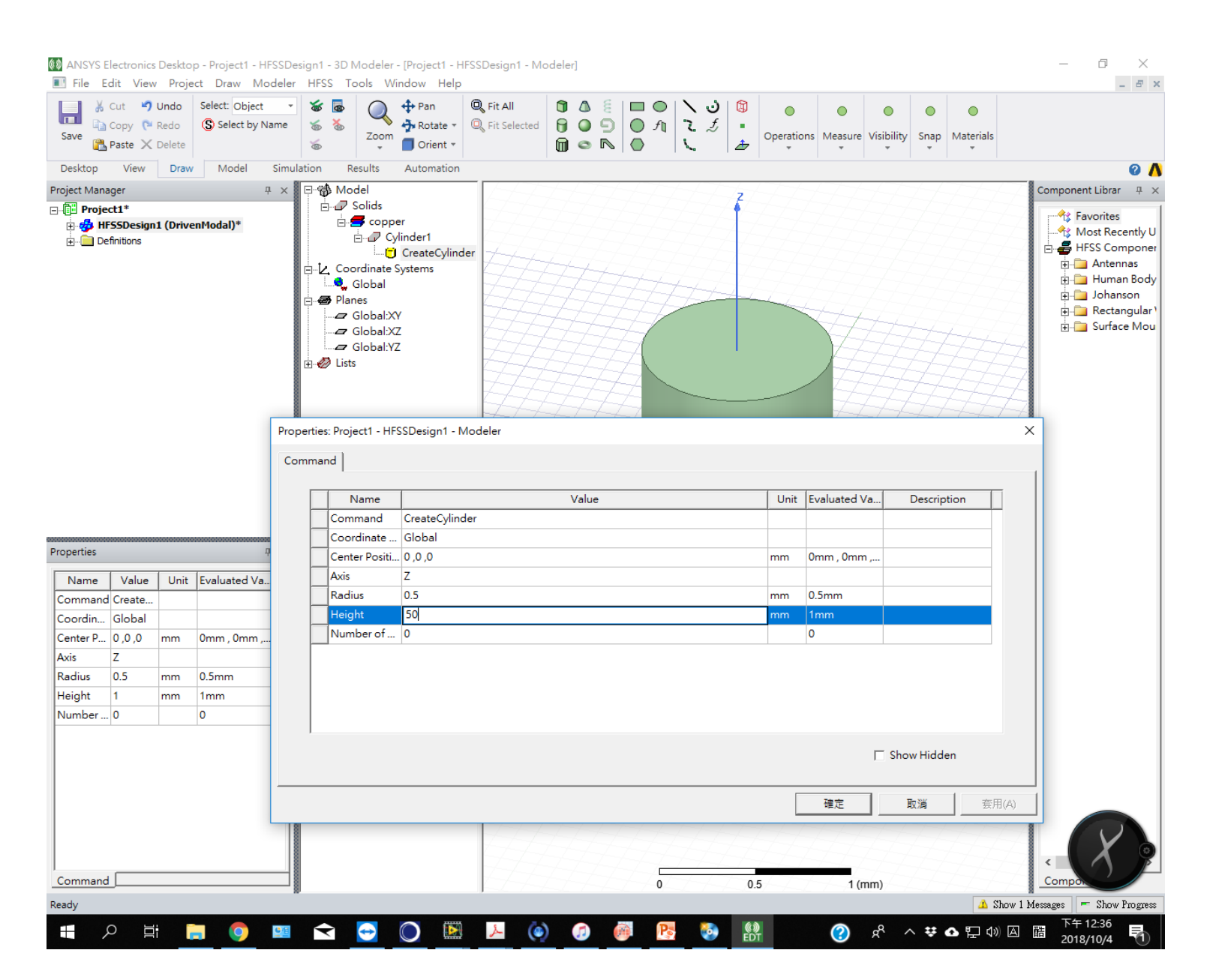

# 1.7 將圖形元素直接複製並貼上,產生cylinder 2

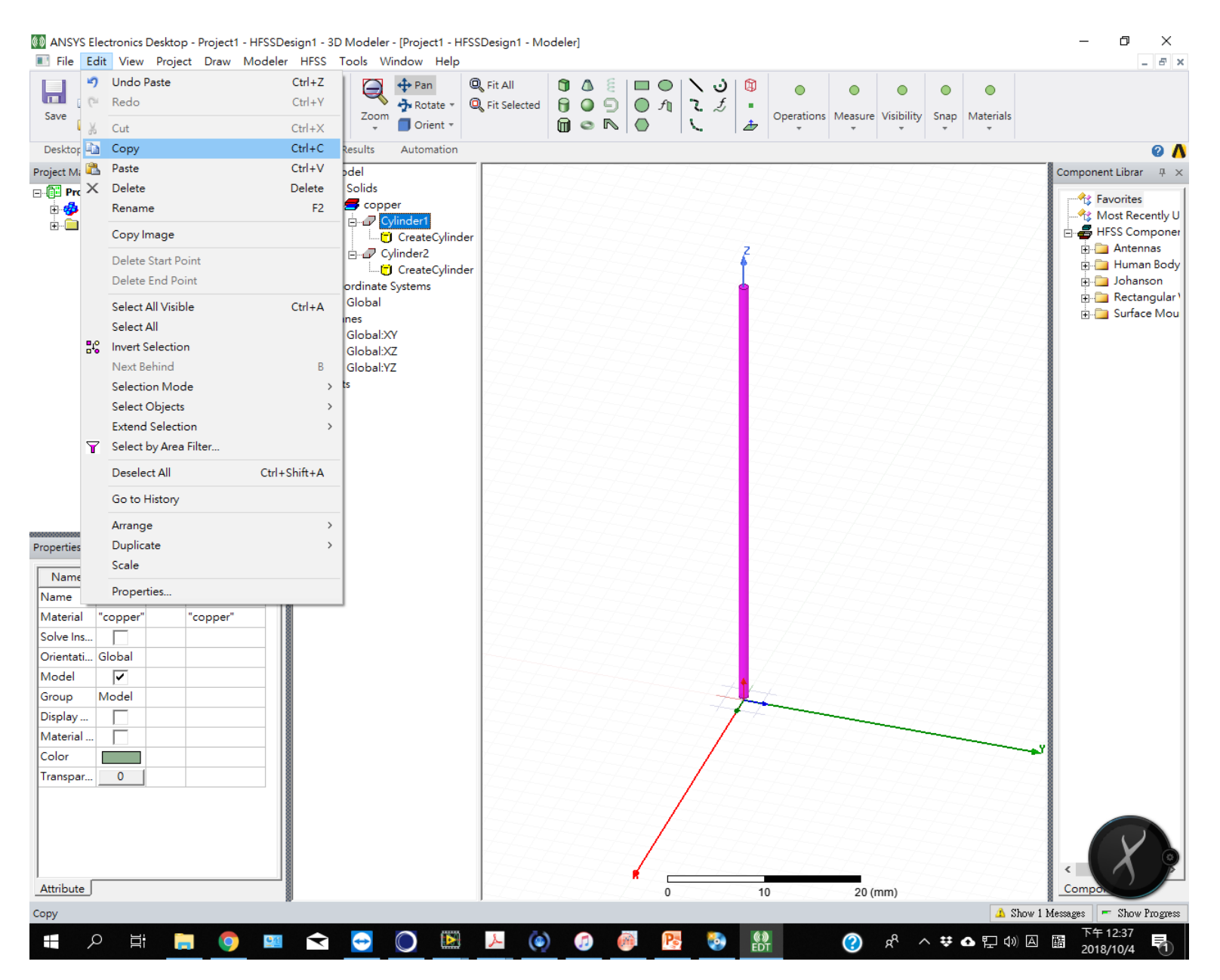

#### 1.8 修改原點位置: z=-50.5mm

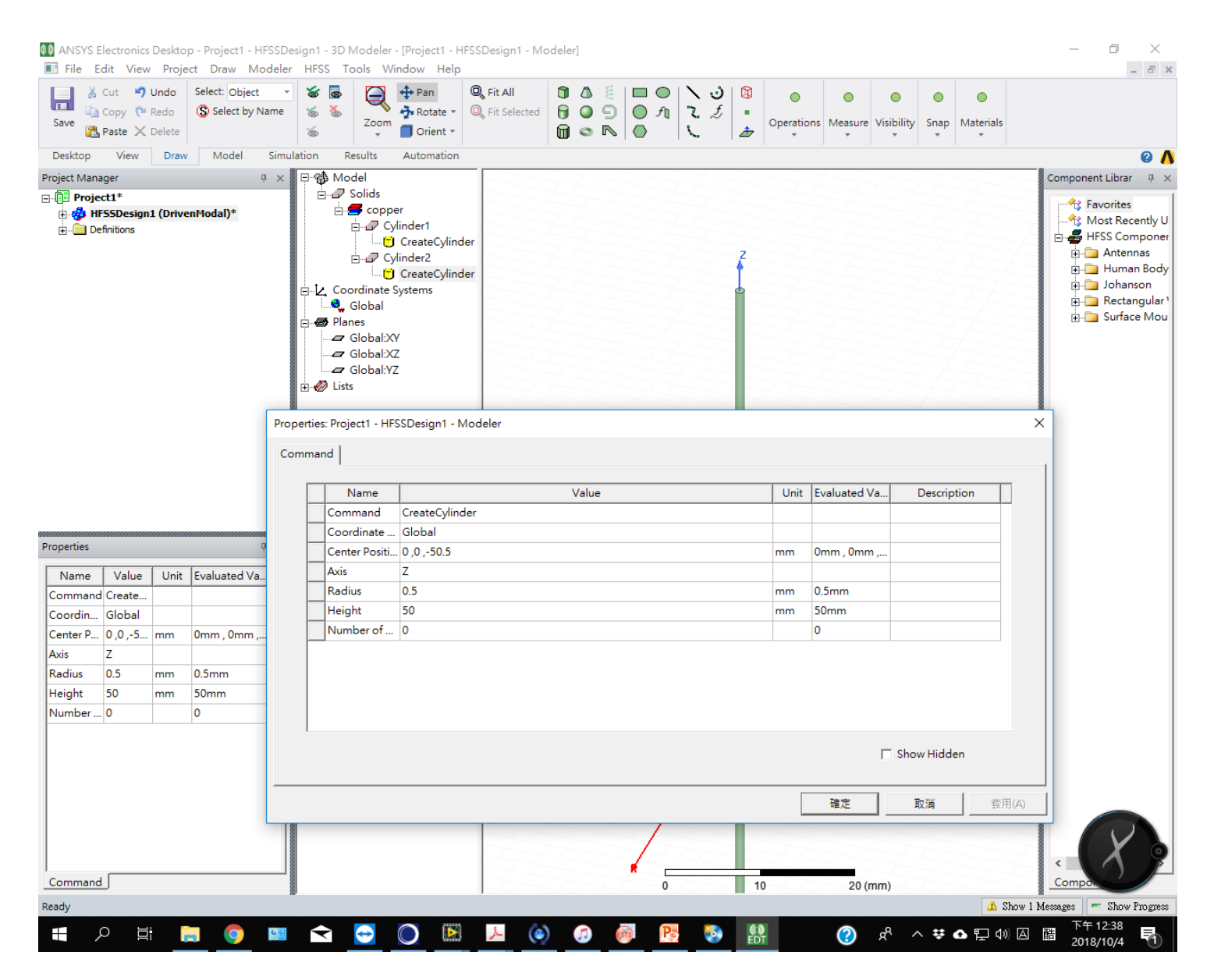

#### 1.9 天線模型完成

٥  $\times$ 🔯 ANSYS Electronics Desktop - Project1 - HFSSDesign1 - 3D Modeler - [Project1 - HFSSDesign1 - Modeler] I File Edit View Project Draw Modeler HFSS Tools Window Help \_ 8 × Zoom Orient \* 
 ↓ Cut
 ♥ Undo
 Select: Object
 ♥

 □ Copy
 ♥ Redo
 ⑤ Select by Name
 ♥ %
 🐧 🛆 🗧 🔲 🔤 🔪 💐 🕲 0 0 0 • Save 💦 Paste 🗙 Delete Operations Measure Visibility Snap Materials 1 6 --Desktop View Draw Model Simulation Results Automation Ο Λ Component Librar 9 × Project Manager Ψ× ⊟ 👘 Model 🗄 🛷 Solids □-1 Project1\* 🕂 Favorites 🗄 🗲 copper 🗄 🛷 HFSSDesign1 (DrivenModal)\* 🗄 🖉 Cylinder1 - 📇 3D Components 🗄 🚽 HFSS Component CreateCylinder 🗄 🧰 Antennas 🗄 🛷 Cylinder2 - 🗗 Boundaries 🛓 🚞 Human Body 🗖 CreateCylinder - 🚭 Excitations 🛓 🧰 Johanson Coordinate Systems Hybrid Regions 🔍 Global 🗄 🧰 Rectangular' Mesh Operations 🗄 🛅 Surface Mou 🔿 🖝 Planes --- 🔊 Analysis Global:XY Optimetrics Global:XZ - 🔁 Results Global:YZ Port Field Display 🗄 🋷 Lists Field Overlays 🗄 🚞 Definitions Ψ× Properties Comp 1 2 (mm) 🔔 Show 1 Messages 🛛 🖛 Show Progress Ready 下午 12:39 2018/10/4 - A H 📮 🏮 🔤 숙 🚭 🔘 🛤 😕 🍥 🥬 () EDT  $\bigcirc$ 📌 ^ # • 한 아 🏻 🖫 Pa **1** 1

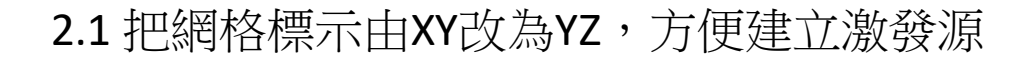

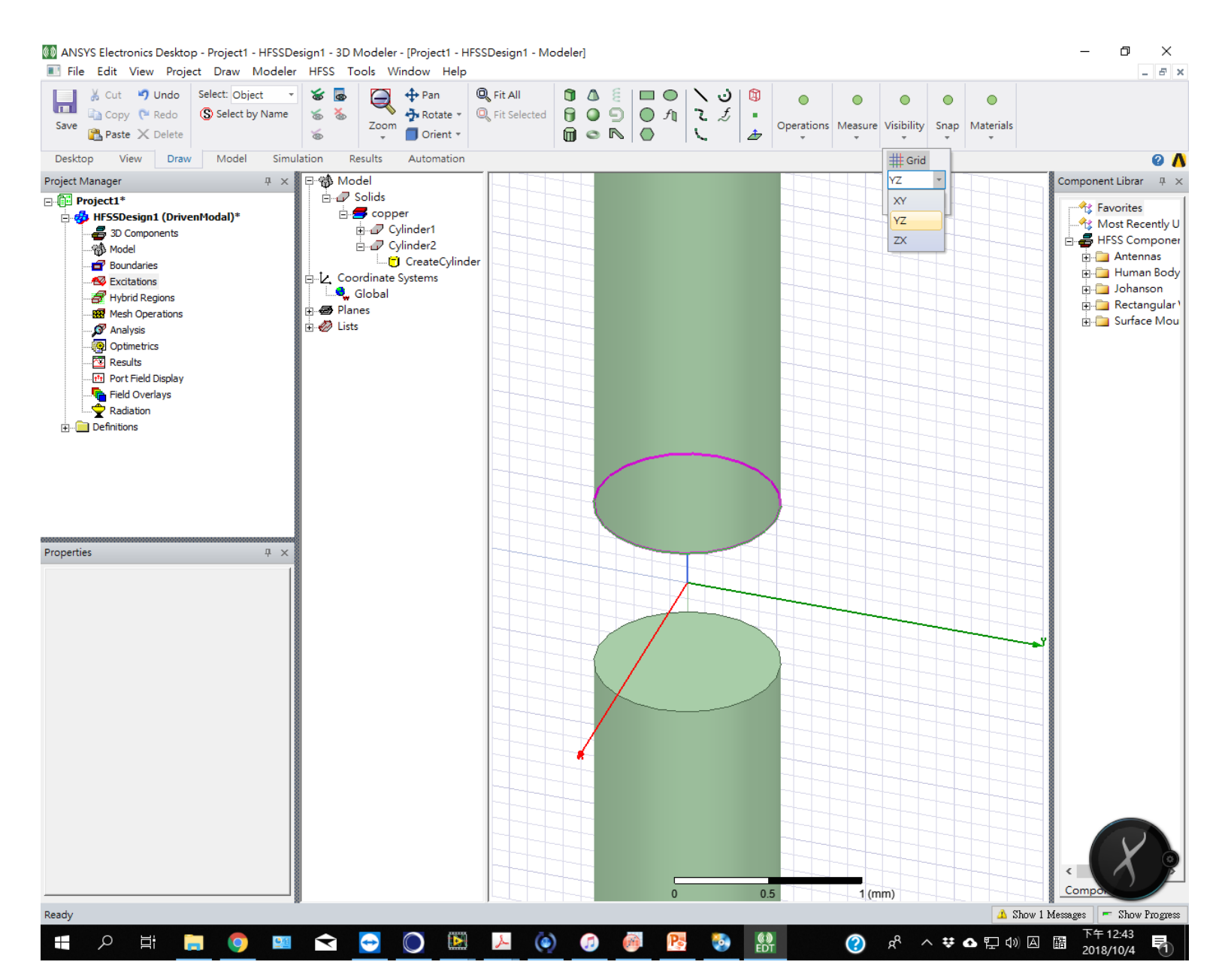

# 2.2 選擇draw rectangle

![](_page_14_Figure_1.jpeg)

# 2.3 將矩形畫在連接兩個圓柱的中間位置

![](_page_15_Figure_1.jpeg)

# 2.4 將此矩形設為excitations: lumped port

![](_page_16_Figure_1.jpeg)

# 2.5 阻抗設定: 50 ohm

![](_page_17_Figure_1.jpeg)

2.6 下一步設定integration line: 選 new line...

![](_page_18_Figure_1.jpeg)

# 2.7 設定integration line 為由下方圓柱指向上方圓柱:z的距離是1mm

![](_page_19_Figure_1.jpeg)

# 2.8 integration line 設定後即完成激發源設定

![](_page_20_Picture_1.jpeg)

#### 3.1 點選draw box

![](_page_21_Figure_1.jpeg)

# 3.2 將box包住天線作為計算輻射場的空間,尺寸設x:100mm, y:100mm, z: 200mm

![](_page_22_Figure_1.jpeg)

#### 3.3 修改材質為air

![](_page_23_Picture_1.jpeg)

### 3.4 在box元素上按右鍵, assign boundary: radiation 代表輻射邊界條件

![](_page_24_Figure_1.jpeg)

# 4.1 在project manager中選analysis: add solution setup

![](_page_25_Figure_1.jpeg)

# 4.2 Solution frequency 設為3 GHz, number of pass :20, Max Delta S: 0.02 後面兩項跟計算精確度有關

| 🚳 ANSYS Electronics Desktop - dipole antenna - H                                                                                                    | FSSDesig              | 11 - S Parameter Plot 1 - SOLVED - [dipole antenna - HFSSDesign1 - S Parameter Plot 1] | – 0 ×               |
|----------------------------------------------------------------------------------------------------|-----------------------|----------------------------------------------------------------------------------------|---------------------|
| 🔳 File Edit View Project Report2D HFSS                                                                                                    | Tools                 | Window Help                                                                            | _ <i>8</i> ×        |
| Cut 🌱 Undo 🗖 Docking Windows                                                                                                    | - 0                   | 🔁 Zoom In 🔄 🛧 🔍 Fit All                                                                |                     |
| 🖬 🕒 Copy 🕐 Redo 🕈 Lavouts 🔻                                                                                                    | $\triangleleft$       | 😡 Zoom Out 🖤 🔍 Fit Selected                                                            |                     |
| Save Reste X Delete                                                                                                    | Zoor                  | Pan Pan                                                                                |                     |
|                                                                                                    |                       | Driven Solution Setup                                                                  |                     |
| Desktop View Simulation Results                                                                                                    | Automat               |                                                                                        | <u> </u>            |
| Project Manager $\qquad \qquad \qquad \qquad \qquad \qquad \qquad \qquad \qquad \qquad \qquad \qquad \qquad \qquad \qquad \qquad \qquad \qquad \qquad$ |                       | General Options Advanced Hybrid Expression Cache Derivatives Defaults                  | HFSSDesign1 🔺       |
| □ (iii) dipole antenna*                                                                                                    | 2.                    |                                                                                        | Curve Info          |
| HFSSDesign1 (DrivenModal)*                                                                                                    |                       | Setup Name Setup1                                                                      | dB(S(1,1))          |
|                                                                                                    |                       |                                                                                        | Setup1 : Sweep      |
|                                                                                                    |                       | Enabled Solve Ports Only                                                               |                     |
| Rad1                                                                                                    |                       | Adaptive Solutions                                                                     |                     |
| Excitations                                                                                                    | 0.0                   |                                                                                        |                     |
|                                                                                                    |                       | Solution Frequency: (  Single  Multi-Frequencies  Broadband                            |                     |
| Hybrid Regions                                                                                                    |                       | Frequency 3 GHz 💌                                                                      |                     |
| Mesh Operations                                                                                                    |                       |                                                                                        |                     |
| Analysis                                                                                                    | -21                   | Maximum Number of Passes 20                                                            |                     |
|                                                                                                    |                       |                                                                                        |                     |
| Via Via ParametricSetup1                                                                                                    |                       | Maximum Delta S     0.02                                                               |                     |
| E-Results                                                                                                    |                       | C Lise Matrix Convergence Set Magnitude and Phase                                      | <b>\</b>            |
| 🖃 🌄 S Parameter Plot 1                                                                                                    | <u></u>               |                                                                                        |                     |
| → dB(S(1,1))                                                                                                    | 5.                    |                                                                                        |                     |
| Properties 4 ×                                                                                                    | dB(                   |                                                                                        |                     |
|                                                                                                    |                       |                                                                                        |                     |
| Name Value Unit Evaluated Va A                                                                                                    |                       |                                                                                        |                     |
| Name Setup1                                                                                                    |                       |                                                                                        |                     |
| Enabled 🖌                                                                                                    | -7.                   |                                                                                        |                     |
| Passes 20                                                                                                    |                       |                                                                                        |                     |
| Percent 30                                                                                                    |                       |                                                                                        |                     |
| Delta S 0.02                                                                                                    |                       |                                                                                        |                     |
| Solution 3 GHz                                                                                                    | -10.0                 | Use Defaults                                                                           |                     |
| Basis Or First Or                                                                                                    |                       |                                                                                        |                     |
| Max Refi 1000000                                                                                                    |                       |                                                                                        |                     |
| Use Max                                                                                                    |                       | HPC and Analysis Options                                                               |                     |
| Use ABC                                                                                                    |                       |                                                                                        |                     |
| × ×                                                                                                    | -12.                  |                                                                                        |                     |
| HESS                                                                                                    |                       | 7.00 8.0                                                                               | 9.00 10.00          |
|                                                                                                    | 0000000000            |                                                                                        |                     |
| Message Manager                                                                                                    |                       |                                                                                        | <del>4</del> ×      |
| Warning - Boundary Rad1' and Boundar                                                                                                    | y Rad2'c              | 確定 取消                                                                                  |                     |
| Warning - Boundary Rad 1 and Boundar                                                                                                    | y Rad2 u<br>v Rad2'ov | riap. (5:44:16 下午 十月 (5: 2018)                                                         |                     |
| <ul> <li>Normal completion of simulation on served</li> </ul>                                                                                          | er: Local Ma          | chine. (5:46:32 下午 十月 05, 2018)                                                        |                     |
| <ol> <li>Parametric Analysis on ParametricSetup1</li> </ol>                                                                                            | has been sta          | ted. (5:46:32 下午 十月 05, 2018)                                                          |                     |
| <ul> <li>A variation (\$length="00mm") has been re</li> <li>午 十月 05, 2018)</li> </ul>                                                                  | quested usir          | g the following machines: Local Machine. (5:46:32) N                                   |                     |
| — 🧕 👔 Parametric Analysis is done. (5:46:32 下4                                                                                                    | F+月05,                | 2018) 🗸 📕                                                                              |                     |
| Ready                                                                                                    |                       | 🔔 Hide 12 Messages 🛛 🖛 Hide Progress                                                   | X 1.0506 Y1 -5.1541 |
| 💶 o H; 🚞 🦱 📩                                                                                                    | -                     |                                                                                        | 下午 06:04            |
|                                                                                                    | <                     |                                                                                        | 2018/10/5 3         |

# 4.3 Option裡面 Minimum Number of Passes 設為5

| ANSYS Electronics Desktop - dipole antenna - HF                                   | SSDesig      | 1 - S Parameter Plot 1 - SOLVED - [dipole antenna - HFSSDesign1 - S Parameter Plot 1] | - 0 ×                                           |
|-----------------------------------------------------------------------------------|--------------|---------------------------------------------------------------------------------------|-------------------------------------------------|
| File Edit View Project Report2D HFSS                                              | Tools        | Window Help                                                                           | _ & ×                                           |
| Cut O Undo Docking Windows                                                        |              | Q Zoom In A Fit All                                                                   |                                                 |
| Save Copy C Redo                                                                  | Zoor         | Zoom Out Pan Fit Selected                                                             |                                                 |
| 🖺 Paste 🗙 Delete                                                                  | L F          |                                                                                       |                                                 |
| Desktop View Simulation Results                                                   | Automai      | Inven Solution Setup                                                                  | Ø \Lambda                                       |
| Project Manager $\Psi$ ×                                                          |              | General Options Advanced Hybrid Expression Cache Derivatives Defaults                 | HFSSDesign1 🔺                                   |
| ⊡ 📳 dipole antenna* 🔨                                                             | 2.           |                                                                                       | Curve Info                                      |
| 🗄 🧒 HFSSDesign1 (DrivenModal)*                                                    |              | Initial Mesh Options                                                                  | dB(S(1,1))                                      |
| 3D Components                                                                     |              | 🔽 Do Lambda Refinement                                                                | Setup1 : Sweep                                  |
| Boundaries                                                                        |              | Lambda 0.3333 🔽 Use Default Value                                                     |                                                 |
| Bad1                                                                              |              |                                                                                       |                                                 |
| Excitations                                                                       | 0.0          | Use Free Space Lambda                                                                 |                                                 |
|                                                                                   |              | Adaptive Options                                                                      |                                                 |
| - 🛃 Hybrid Regions                                                                |              |                                                                                       |                                                 |
| Mesh Operations                                                                   |              | Maximum Refinement Per Pass: 50 %                                                     |                                                 |
| ⊡ S Analysis                                                                      | 21           | Maximum Refinement: 1000000                                                           |                                                 |
| · · · · · · · · · · · · · · · · · · ·                                             | -2           |                                                                                       |                                                 |
| Via ParametricSetup1                                                              |              | Minimum Number of Passes:                                                             |                                                 |
| Results                                                                           |              | Minimum Converged Passes: 1                                                           | /                                               |
| 🚊 💫 S Parameter Plot 1                                                            | ê            |                                                                                       | /                                               |
|                                                                                   | 5 -5.        | Solution Options                                                                      |                                                 |
| Properties 무 ×                                                                    | IB(S         |                                                                                       |                                                 |
| 1                                                                                 |              | Order of Basis Functions: First Order                                                 |                                                 |
| Name Value Unit Evaluated Va ^                                                    |              |                                                                                       |                                                 |
| Name Setup1                                                                       |              | © Direct Solver                                                                       |                                                 |
| Enabled 🗸                                                                         | -7.          | C Iterative Solver                                                                    |                                                 |
| Passes 20                                                                         |              |                                                                                       |                                                 |
| Percent 30                                                                        |              | Relative Residual: 1e-06                                                              |                                                 |
| Delta S 0.02                                                                      |              |                                                                                       |                                                 |
| Solution 3 GHz                                                                    | 10.          | C Domain Decomposition                                                                |                                                 |
| Basis Or First Or                                                                 | -10.         | Relative Residual: 0.0001                                                             |                                                 |
| Max Refi 1000000                                                                  |              |                                                                                       |                                                 |
| Use Max                                                                           |              |                                                                                       |                                                 |
| Use ABC                                                                           |              |                                                                                       |                                                 |
| ×                                                                                 | -12.         |                                                                                       |                                                 |
|                                                                                   |              | 7.00                                                                                  | 8.00 9.00 10.00                                 |
| HFSS                                                                              | 000000000    |                                                                                       |                                                 |
| Message Manager                                                                   |              |                                                                                       | ₽ ×                                             |
| Warning - Boundary 'Rad1' and Boundary     Warning - Boundary 'Rad1' and Boundary | Rad2'c       | 確定 取消                                                                                 |                                                 |
| Warning - Boundary Rad1 and Boundary                                              | Rad2'ov      | zlap. (5:44:16 ト午 十月 U5.2018)                                                         |                                                 |
| <ul> <li>Normal completion of simulation on server</li> </ul>                     | :: Local Ma  | chine. (5:46:32 下午 十月 05, 2018)                                                       |                                                 |
| <ol> <li>Parametric Analysis on ParametricSetup1 h</li> </ol>                     | as been sta  | ted. (5:46:32 下午 十月 05, 2018)                                                         |                                                 |
| ① A variation (\$1ength=50mm) has been req<br>午 十月 05, 2018)                      | uested USD   | g nie romownig machines: Pocar Machine. (5:40:32 - b                                  |                                                 |
| Parametric Analysis is done. (5:46:32 下午                                          | 十月 05,       | 2018)                                                                                 |                                                 |
| Ready                                                                             |              | 🔺 Hide 12 Messages 📃 🖛 H                                                              | Hide Progress X 1.4854 Y1 -2.5599               |
| 🕂 🔎 🛱 🥫 🦉                                                                         | $\mathbf{Y}$ | 😁 🔘 🛤 🦉 🦉 👪 🛛 🕐 A 🛆                                                                   | ♥ ❹ 記 Φ) 🛛 🛗 <sup>下午 06:02</sup><br>2018/10/5 🖥 |

# 5.1 在setup1中按右鍵, add frequency sweep

![](_page_28_Figure_1.jpeg)

# 5.2 Sweep type 選 fast 計算較快

![](_page_29_Picture_1.jpeg)

#### 5.3 Sweep的範圍選擇 start :1GHz, end: 10GHz, points 100

![](_page_30_Figure_1.jpeg)

### 5.4 回到project manager,點result右鍵 create model solution data report: rectangular plot

![](_page_31_Picture_1.jpeg)

# 5.5 數據內容選 S parameter: S(1,1): dB。會在右側出現空的圖形

![](_page_32_Picture_1.jpeg)

# 6.1 計算前先在HFSS選單下進行 Validation check

![](_page_33_Figure_1.jpeg)

#### 6.2 通過模型檢查,可以進行Analyze all

![](_page_34_Picture_1.jpeg)

# 6.3 可以把下方progress視窗打開,追蹤計算進度

![](_page_35_Figure_1.jpeg)

# 6.4 經過一些等待。計算完成後可以打開之前的圖表看到計算結果

![](_page_36_Figure_1.jpeg)